# PROCÉDURE DE MISE A JOUR des TZT2BB - version 9.56

- Affichage jusque 6 moteurs
- Zoom in et out integré par des boutons (plus de barre glissante)
- Intégration du Navpilot-1000 via NMEA2000 (mode non-IMO seulement).
- Intégration via HTML de nouveaux fabricants
- Même si plusieurs MFD sont connectés au réseau, la valeur de la température de l'eau du sondeur connecté à un autre MFD est affichée sur l'écran du sondeur.
- Autres améliorations de fonctions/réparations des défauts

#### PREPARATION

Formater une clé USB en FAT32

Dézipper / Copier le contenu de ce fichier à racine de la clé USB :

| Nom                  | Statut    | Modifié le       | Туре                | Taille   |
|----------------------|-----------|------------------|---------------------|----------|
| Copyltem             | Ø         | 20/12/2023 09:19 | Dossier de fichiers |          |
| FEC                  | $\odot$   | 20/12/2023 09:16 | Dossier de fichiers |          |
| autoupdateconfig.txt | $\odot$   | 26/10/2021 07:02 | Document texte      | 1 Ko     |
| chartdemopath.txt    | $\oslash$ | 11/09/2020 02:11 | Document texte      | 1 Ko     |
| IDCODE.SYS           | $\odot$   | 28/11/2014 13:08 | Fichier système     | 1 Ko     |
| MANUAL.BIN           | $\odot$   | 07/12/2023 07:04 | Fichier BIN         | 8 039 Ko |
| QB_FORCE_EXIT        | $\odot$   | 13/02/2019 05:39 | Fichier             | 1 Ko     |

#### La TZT2BB doit être éteinte.

1. Insérez la clé USB sur le port **[USB1]** de la TZT2BB, puis démarrez l'appareil.

La mise à jour se lance. Les différentes étapes se succèdent :  $(eGuide) \rightarrow (OS+App) \rightarrow (Redémarrage) \rightarrow (eGuide \rightarrow) Built-in Fish Finder \rightarrow FPGA$ 

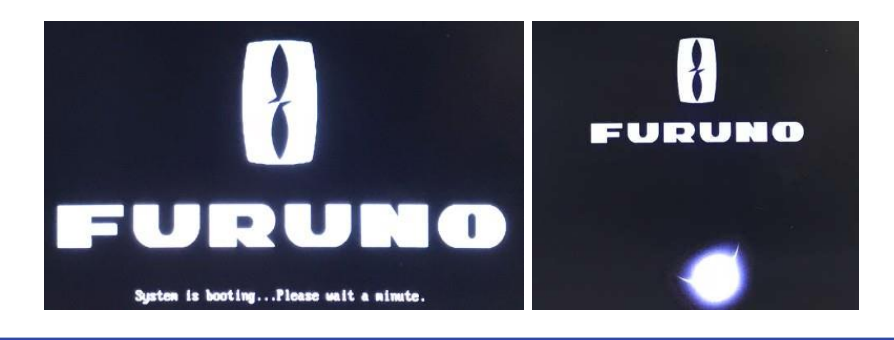

### www.furuno.fr | @furunofrance | #furunofrance

## **BULLETIN TECHNIQUE**

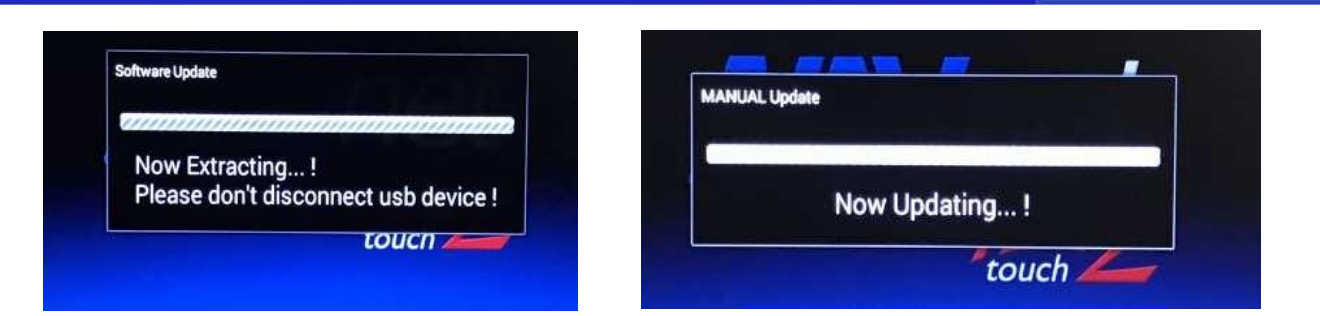

FURUNO

Redémarrage, puis à nouveau les écrans "Now Extracting...! » et « Now Updating...! » s'enchainent plusieurs fois jusqu'à la mise à jour FPGA (approx. 10 minutes) :

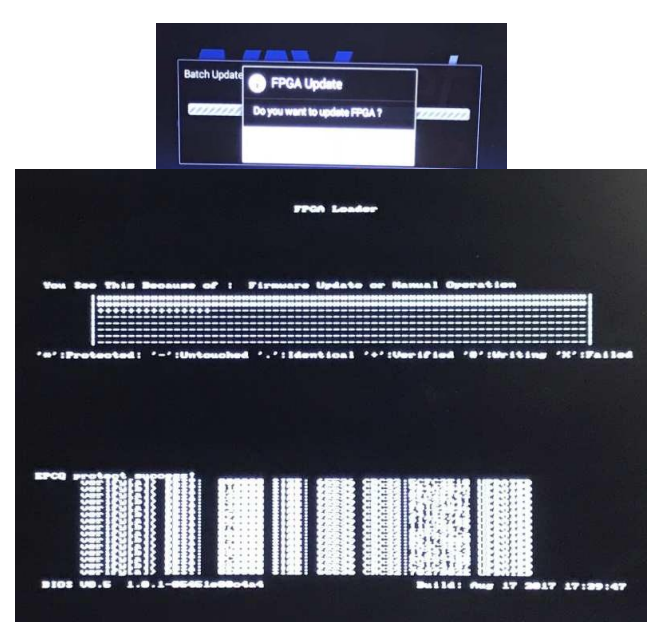

3. L'appareil demande enfin d'extraire la clé USB, puis de valider pour éteindre l'appareil :

### www.furuno.fr | @furunofrance | #furunofrance

## **BULLETIN TECHNIQUE**

4. L'appareil redémarre :

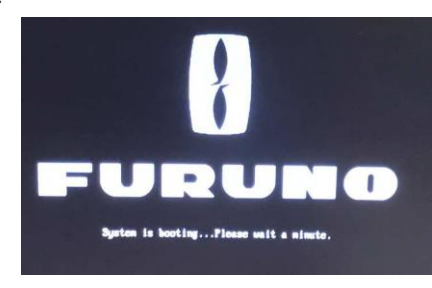

FURUNO

5. Vérifiez que la mise à jour est correctement installée.

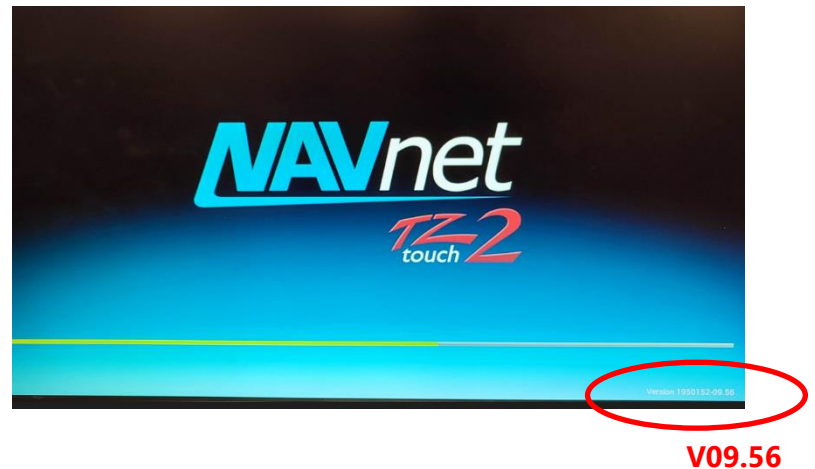

De même dans le menu INSTALLATION > AUTOTEST RAPIDE :

| ltem                      | Version               |
|---------------------------|-----------------------|
| First Boot Version (= OS) | 1950176- <b>09.56</b> |
| System Version            | 1950178- <b>09.56</b> |
| App Version               | 1950152- <b>09.56</b> |
| Int. Sounder Boot Version | 1950174- <b>01.01</b> |
| Int. Sounder Main Version | 1950175- <b>01.05</b> |
| FPGA App Version          | 1950172- <b>01.19</b> |

--- FIN ----

www.furuno.fr | @furunofrance | #furunofrance